### Guide d'utilisation de KeePass

#### Conditions préalables

- Programme KeePass Lecteur personnel •
- •

#### Fonctionnalité

Cette fonction vous permet d'utiliser vos mots de passe:

- Enregistrer
- Gérer
- Regrouper Vérifier •
- •
- Générer

#### Créer une base de données

|      | KeePass 2<br>App                |                                                                                                    |                                                                                                    | Démarrer KeePass                                                                                                    |
|------|---------------------------------|----------------------------------------------------------------------------------------------------|----------------------------------------------------------------------------------------------------|----------------------------------------------------------------------------------------------------|
| Вк   | eePass                          |                                                                                                    |                                                                                                    | Fichier, puis sélectionner Nou-                                                                                                    |
| Fich | nier Groupe Entrée Rec          | chercher                                                                                                    | Af                                                                                                    | veau                                                                                                    |
|      | Nouveau                         | Ctrl+N                                                                                                    |                                                                                                    |                                                                                                    |
|      | Ouvrir                          |                                                                                                    | •                                                                                                    |                                                                                                    |
|      | Rouvrir                         | Chill M                                                                                                    | •                                                                                                    |                                                                                                    |
| 0    | Fermer                          | Ctri+w                                                                                                    | _                                                                                                    |                                                                                                    |
| -    | Enregistrer                     | Ctrl+S                                                                                                    |                                                                                                    |                                                                                                    |
|      | Enregistrer sous                |                                                                                                    | •                                                                                                    |                                                                                                    |
| 8    | Paramètres de la base de don    | nées                                                                                                    |                                                                                                    |                                                                                                    |
|      | Modifier la clé principale      |                                                                                                    |                                                                                                    |                                                                                                    |
|      | Imprimer                        |                                                                                                    | Fille                                                                                                    |                                                                                                    |
| ٩    | Importer                        |                                                                                                    |                                                                                                    |                                                                                                    |
| ٩    | Exporter                        |                                                                                                    |                                                                                                    |                                                                                                    |
|      | Synchroniser                    |                                                                                                    | Þ                                                                                                    |                                                                                                    |
|      | Verrouiller l'espace de travail | Ctrl+L                                                                                                    |                                                                                                    |                                                                                                    |
| ۲    | Quitter                         | Ctrl+Q                                                                                                    |                                                                                                    |                                                                                                    |
|      |                                 | KeePass 2         App         Fichier       Groupe       Entrée       Rec         Nouveau       Ouvrir       Rouvrir       Rec         Ouvrir       Rouvrir       Rec       Rec         Enregistrer       Enregistrer sous       Rec       Rec         Modifier la clé principale       Imprimer       Rec       Rec         Rouring       KeePass       Rec       Rec       Rec         Rouvrir       Enregistrer       Enregistrer       Rec       Rec         Enregistrer       Enregistrer sous       Rec       Rec       Rec         Modifier la clé principale       Imprimer       Rec       Rec       Rec         Rouring       Exporter       Synchroniser       Rec       Rec | KeePass 2         App         Image: Second stress stresstres | KeePass 2         App         SteePass         Fichier       Groupe       Entrée       Rechercher       Af         Nouveau       Ctrl+N         Ouvrir       >         Rouvrir       >         Fermer       Ctrl+W         Enregistrer       Ctrl+S         Enregistrer       Ctrl+S         Modifier la clé principale       >         Modifier la clé principale       >         Importer       >         Exporter       Synchroniser       >         Verrouiller l'espace de travail       Ctrl+L         Quitter       Ctrl+Q |

# ARBONIA 🛦

| 3. | KeePass X                                                                                                    | Confirmer avec OK                                        |
|----|----------------------------------------------------------------------------------------------------|----------------------------------------------------------|
|    | <ul> <li>Nouvelle base de données</li> <li>Vos données seront enregistrées dans un fichier de base de données au format KeePass, qui est un fichier régulier. Après avoir cliqué [OK], vous serez invités à définir l'emplacement où KeePass devra sauvegarder ce fichier.</li> <li>Il est important que vous vous souveniez de l'endroit où est stocké le fichier de la base de données.</li> <li>Vous devriez régulièrement créer une sauvegarde du fichier de la base de données (sur un équipement de stockage de données indépendant).</li> </ul>                                                                                                    |                                                          |
| 4. | <ul> <li>Créer une nouvelle base de données</li> <li>CH24753 (\\CHAFG24 \Homes\$) (°;) &gt; KeePass</li> <li>Organisieren  <ul> <li>Neuer Ordner</li> <li>Dieser</li> <li>Dieser</li> <li>Dieser</li> <li>Dieser</li> <li>Dieser</li> <li>Base de datos.kdbx</li> <li>Base de datos.kdbx</li> <li>Dokumente</li> <li>Dokumente</li> <li>Downloads</li> <li>Musik</li> <li>Videos</li> <li>Lokaler Datentra</li> <li>FileCloudDrive (</li> <li>daten (\\CHAFG</li> <li>Source\$ (\\CHAFG</li> <li>CH24753 (\\CHAFG</li> <li>Toteiname:</li> <li>Base de données.kdbx</li> <li>Dateityp:</li> <li>Fichiers KDBX de KeePass (*.kdbx)</li> </ul> </li> <li>Ordner ausblenden</li> </ul> | Enregistrez ce fichier sur votre lec-<br>teur personnel. |

### Définir le mot de passe principal

| 5. | Créer une clé principale composée Créer une clé principale composée PiKeePass/Base de données. kdbx Spécifier la clé principale qui sera utilisée pour chiffrer la base de données. Une clé principale est composée d'un ou plusieurs des éléments suivants. Tous les éléments que vous spécifiez seront nécessaires pour ouvrir la base de données. Mot de passe maître : Répéter le mot de passe : Qualité estimée : 0 bits 0 car. Afficher les options de l'expert : Ade OK Annuler | Saisir le mot de passe principal (au<br>moins 12 caractères et 70 bits de<br>qualité) que vous souhaitez utiliser<br>pour la base de données.<br>Confirmer avec OK |
|----|----------------------------------------------------------------------------------------------------|----------------------------------------------------------------------------------------------------|
| 6. | Configurer une nouvelle base de données   Y     Paramètres de la base de données     PiKeePass\Base de données.kdbx     Général Sécurité Compression Corbeille Avancé     Nom de la base de données :     Description de la base de données :     Saisir une courte description de la base de données ou laisser la vide      Nom d'utilisateur par défaut pour les nouvelles entrées :     Aide     OK   Annuler                                                                      | Donner un nom à la base de don-<br>nées<br>Définir le nom d'utilisateur comme<br>nom d'utilisateur standard<br>Confirmer avec OK                                   |

# ARBONIA 🛦

| 7. | KeePass       ×         Image: Construct of the second second | Sauter ce point - veuillez vous<br>souvenir du mot de passe que<br>vous avez choisi                                        |
|----|----------------------------------------------------------------------------------------------------|----------------------------------------------------------------------------------------------------|
| 8. |                                                                                                    | La base de données a maintenant<br>été créée avec deux exemples<br>d'entrées.<br>Ces entrées peuvent être suppri-<br>mées. |

## ARBONIA 🛦

#### Changer de langue

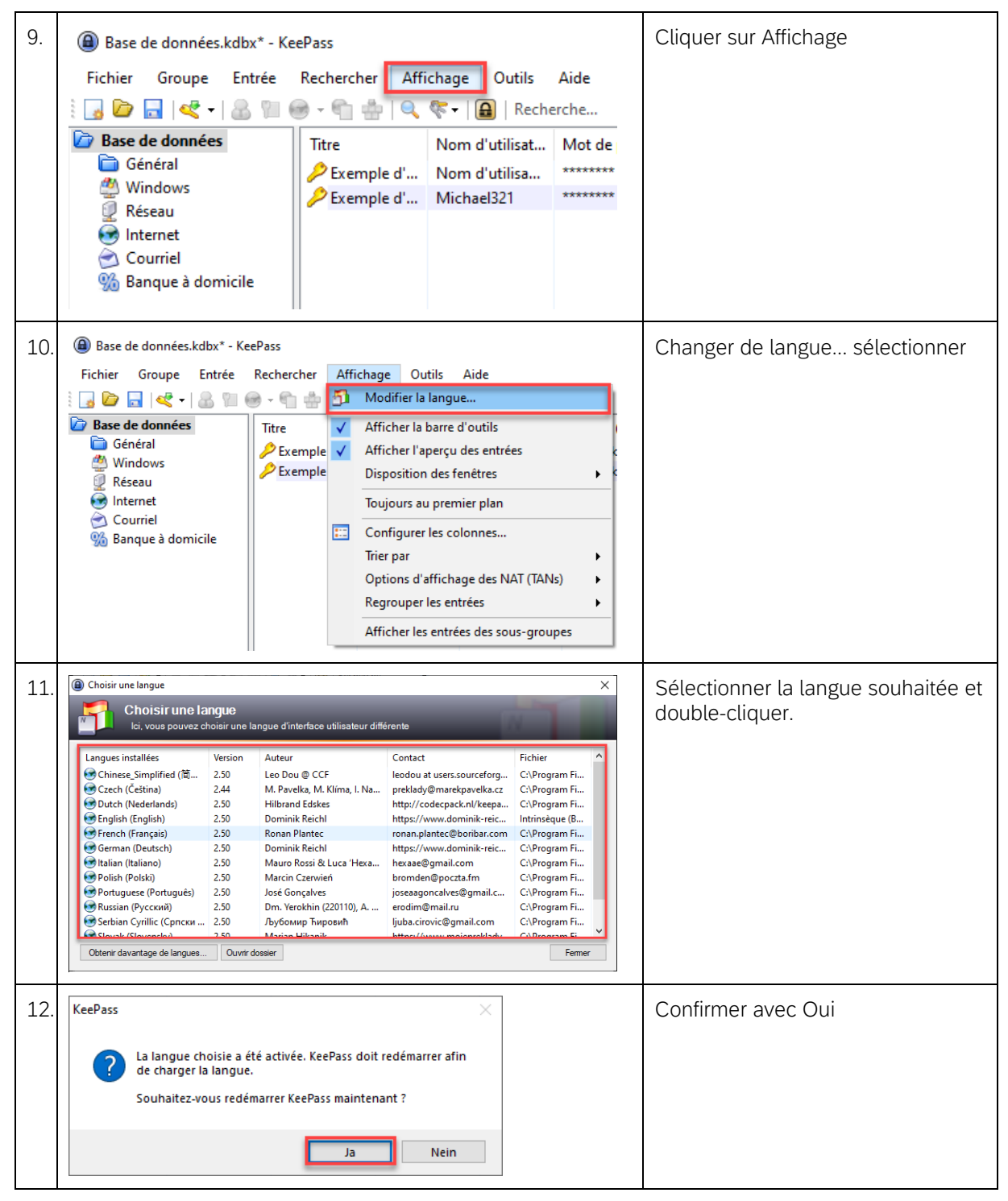

### Enregistrer les mots de passe

| 13. | Base de données.kdbx*        | - KeePass                              | Cliquer sur l'entrée       |
|-----|------------------------------|----------------------------------------|----------------------------|
|     | Fichier Groupe Entré         | e Rechercher Affichage Outils Aide     |                            |
|     | iii 🖪 🙋 🖬 🛃 🗸                | 🔟 🞯 🗸 🐑 📥   🔍 🌾 🕇 🔒   Recherche        |                            |
|     | Base de données              | Titre Nom d'utilisat Mot de pi         |                            |
|     | Général                      | Exemple d' Nom d'utilisa *******       |                            |
|     | 🖉 Réseau                     | Exemple d' Michael321                  |                            |
|     | Internet                     |                                        |                            |
|     | Courriel M Banque à domicile |                                        |                            |
|     |                              |                                        |                            |
| 14. | Base de données.kdbx         | * - KeePass                            | Ajouter une entrée cliquer |
|     | Fichier Groupe Ent           | rée Rechercher Affichage Outils Aide   |                            |
|     | 🤃 🛃 🙋 🔚 🛃                    | Copier le nom d'utilisateur Ctrl+B .   |                            |
|     | 🗁 Base de données 🗌          | Copier le mot de passe Ctrl+C          |                            |
|     | Général                      | Adresse(s) (URL-s-)  ▶ ★               |                            |
|     | Windows                      | Copier le champ 🗼 🗰                    |                            |
|     | Internet                     | Pièces jointes                         |                            |
|     | 🗟 Courriel 🦉                 | Enregistrer les pièces jointes vers    |                            |
|     | % Banque à don 🎂             | Accomplir la saisie automatique Ctrl+V |                            |
|     | <                            | Ajouter une entrée Ctrl+1              |                            |
|     | d                            | Modifier l'entrée Retour chariot       |                            |
|     |                              | Modifier l'entrée (rapidement)         |                            |
|     | 8                            | Dupliquer l'entrée Ctrl+K              |                            |
|     | ×.                           | Supprimer l'entrée Suppr               |                            |
|     |                              | Tout sélectionner Ctrl+A               |                            |
|     |                              | Réorganiser 🕨                          |                            |
|     |                              | Échange de données                     |                            |
|     | -                            |                                        |                            |

| 15. | Ajouter une entrée     X                                                                                                    | Donner un titre à l'entrée.                        |
|-----|----------------------------------------------------------------------------------------------------|----------------------------------------------------|
|     | Ajouter une entrée<br>Créer une nouvelle entrée de mot de passe.                                                                                                    | Saisir le nom d'utilisateur et le mot<br>de passe. |
|     | General Avancé Propriétés Saisie automatique Historique                                                                                                    | Insérer l'URL si elle existe.                      |
|     | Nom d'utilisateur :                                                                                                    | Confirmer l'antrée avec OK                         |
|     | Mot de passe :                                                                                                    |                                                    |
|     | Confirmation :                                                                                                    |                                                    |
|     | Qualité : 107 bits 20 car. 🗿                                                                                                    |                                                    |
|     | Adresse (URL) :                                                                                                    |                                                    |
|     | Remarques :                                                                                                    |                                                    |
|     |                                                                                                    |                                                    |
|     |                                                                                                    |                                                    |
|     |                                                                                                    |                                                    |
|     |                                                                                                    |                                                    |
|     | Expire le : 21/02/2022 00:00:00                                                                                                    |                                                    |
|     |                                                                                                    |                                                    |
|     | S Outils OK Annuler                                                                                                    |                                                    |
|     |                                                                                                    |                                                    |
| 16. | Base de données.kdbx* - KeePass                                                                                                    | L'entrée est maintenant sauvegar-                  |
|     | Fichier Groupe Entrée Rechercher Affichage Outils Aide                                                                                                    | dée dans le dossier souhaité.                      |
|     | Image: Solution of the solution of the soluti |                                                    |
|     | Général<br>Mundows                                                                                                    |                                                    |
|     | Réseau     Zexemple d' Michael321     ********     https://keepa     test                                                                                                    |                                                    |
|     |                                                                                                    |                                                    |
|     | 956 Banque à domicile                                                                                                    |                                                    |
|     | 11                                                                                                    |                                                    |
| 17. | Base de données.kdbx* - KeePass                                                                                                    | Un double-clic sur le nom d'utilisa-               |
|     | Fichier Groupe Entrée Rechercher Affichage Outils Aide                                                                                                    | teur ou le mot de passe permet de                  |
|     | Base de données         Titre         Nom d'utilisat         Mot de passe         Adresse (URL)                                                                                                    | ies copier dans le presse-papier.                  |
|     | Général<br>Windows                                                                                                    | Mais cela sera automatiquement                     |
|     | Réseau     Keseau     Keseau     Keseau     Keseau     Keseau                                                                                                    | supprimé du presse-papier après                    |
|     |                                                                                                    | 12 secondes.                                       |
|     | 956 Banque à domicile                                                                                                    |                                                    |
|     |                                                                                                    |                                                    |

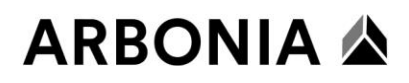

### Regrouper les mots de passe

| 18. | <ul> <li>Base de données.kdbx* - KeePass</li> <li>Fichier Groupe Entrée Rechercher Affichage Outils Aide</li> <li>Courriel</li> <li>Général</li> <li>Windows</li> <li>Réseau</li> <li>Courriel</li> <li>Banque à domicile</li> </ul>                                                                                                    | Cliquer sur le groupe                                                                                                    |
|-----|----------------------------------------------------------------------------------------------------|----------------------------------------------------------------------------------------------------|
| 19. | <ul> <li>Base de données.kdbx* - KeePass</li> <li>Fichier Groupe Entrée Rechercher Affich</li> <li>Jouter un groupe</li> <li>Base d' Modifier un groupe</li> <li>Gé Dupliquer un groupe</li> <li>Gé Dupliquer un groupe Suppr</li> <li>Vider la corbeille</li> <li>Vider la corbeille</li> <li>Réorganiser</li> <li>Kéorganiser</li> <li>Échange de données</li> </ul> | Ajouter un groupe choisir                                                                                                    |
| 20. | Ajouter un groupe     Ajouter un groupe     Créer une nouvelle entrée de groupe      Général     Propriétés     Saisie automatique     Données de greffon (plug-in)     Nom :     Nouveau groupe     Icône :     Remarques :          Expire le :         21/02/2022 00:00:00         OK     Annuler                                                                   | Donner un nom au groupe.<br>Confirmer avec OK                                                                                                    |
| 21. | <ul> <li>Base de données.kdbx* - KeePass</li> <li>Fichier Groupe Entrée Rechercher Affichage Outils Aide</li> <li>Fichier Groupe Entrée Rechercher Affichage Outils Aide</li> <li>Base de données</li> <li>Général</li> <li>Windows</li> <li>Réseau</li> <li>Internet</li> <li>Courriel</li> <li>Banque à domicile</li> <li>Nouveau groupe</li> </ul>                  | Le groupe est maintenant listé<br>dans la base de données.<br>D'autres entrées peuvent être<br>créées dans ce groupe ou d'an-<br>ciennes entrées peuvent être insé-<br>rées par 'glisser-déposer'. |